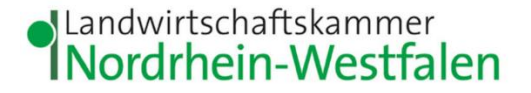

## Meldeprogramm Wirtschaftsdünger NRW: Anleitung zum Anlegen einer Vollmacht in der HIT-Datenbank für einen Berater

Hinweis: Auch wenn eine Vollmacht für das Erstellen der Meldungen im Meldeprogramm Wirtschaftsdünger NRW vergeben wird, ist der Vollmachtgeber für die Richtigkeit und Vollständigkeit der Meldungen verantwortlich.

| Abmelden                                                                                                    | Information                                                                                                    |                                                                                                    |                                                                                                    |
|----------------------------------------------------------------------------------------------------|----------------------------------------------------------------------------------------------------|----------------------------------------------------------------------------------------------------|----------------------------------------------------------------------------------------------------|
| Betrieb :       ? (Betriebsnummer)         Mitbenutzer :       ? (Mitbenutzerkennung oder leer)         PIN (Passwort) :       ? (persönliches Passwort, <u>PIN vergessen - PIN-Anforderung</u> )         autom. abmelden nach 60 v Minuten ? (i.d.R. 20 Minuten, bei längeren Zeiten Nachteil beachten)         Anmelden                       |                                                                                                    |                                                                                                    | In der HIT-<br>Datenbank<br>( <u>www.hi-tier.de</u> )<br>mit Ihrer HIT-<br>/ZID-Nummer<br>und dem<br>dazugehörigen<br>Passwort<br>anmelden. |
| Allgemeine Funktionen         Abmelden vom System, mit Statistik         PIN / Passwort ändern         Neuigkeiten/Ankündigungen, aktuelle Miteilungen ihrer Ver         Schlüssellisten und Plausilisten anzeigen         Anzeige von Betriebsdaten oder Erweiterte Übersicht         Einverständniserklärung zum HIT-Register, zugehörige Mer | rwaltung<br>rwaltung<br>estation<br>estation<br>estati | n eines anderen Benutzers<br><u>- und Programm-Profil</u> bearbeiten<br><u>er Kommunikationskanal, Eintragen einer Mailadresse (</u><br>Download <u>Handbuch (PDE)</u><br><u>uche und "häufige gestellte Fragen (FAQ)",</u><br><u>u "Tierarzneimittel"</u><br><u>Abfragen und Funktionen</u> . | "Weitere<br>Abfragen und<br>Funktionen"<br>anklicken.                                                                                       |

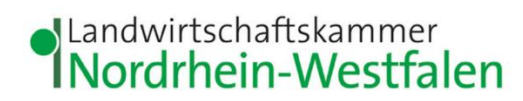

| Weitere Abfragen und Funktionen                                                                                                    |                                                                                                    |                                                                                          |
|----------------------------------------------------------------------------------------------------|----------------------------------------------------------------------------------------------------|------------------------------------------------------------------------------------------|
| <ul> <li><u>Freiwillige Datenfreigabe</u></li> <li><u>Selbstverwaltung von Vollmachten, u.a. für Hoftierarzt als Vollmachtgeber</u></li> <li>Kollektionen von Betriebsnummern oder Ohrmarken <u>befüllen und bearbeiten</u> oder <u>ausgeben</u></li> <li><u>Vollmachtsvordrucke und Formulare</u> (hinfällig durch Selbst-Verwaltung)</li> </ul> | <ul> <li>Meldeprotokoll von Heute</li> <li>Massenmeldungen per Datei</li> <li>Massenabfragen per Datei</li> <li>Anzeige der zuletzt ausgeführten internen Befehle (HITP) (für Softwareentwickler)</li> </ul>                                                                                                    | "Selbstver-<br>waltung von<br>Vollmachten"<br>anklicken.                                 |
| Selbst-Verwaltung von Vollmachten, hier zur Meldungtübersicht / spez. Liste Hoftierarzt-Vollmachten         Nummer Vollmachtgeber : 05         Nummer Bevollmächtigter :                                                                                                    | <ul> <li>⇐</li> <li>(12-stellig numerisch)</li> <li>⇐</li> <li>(12-stellig numerisch)</li> <li></li> <li></li> <li></li> <li></li> <li></li> <li></li> <li>(bitte auswählen)</li> <li></li> <li></li> <li>(TT.MM.JJJJ oder leer für "ab heute")</li> <li></li> <li>(TT.MM.JJJJ oder leer für offen, d.h. "bis auf Widerruf")</li> </ul> | HIT-/ZID-<br>Nummer des<br>Beraters, der<br>bevollmächtigt<br>werden soll,<br>eintragen. |

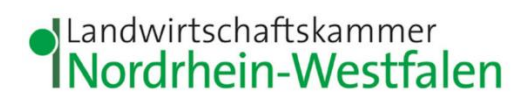

| Abmelden Menü-Seite weiteres                                                   |                                                                                                    |              |                                                                              |
|--------------------------------------------------------------------------------|----------------------------------------------------------------------------------------------------|--------------|------------------------------------------------------------------------------|
| Selbst-Verwaltung von Vollr                                                    | nachten, hier zur <u>Meldungsübersicht</u> / spez. Liste <u>Hoftierarzt-Vollmachten</u>                                                                                                    |              |                                                                              |
| Nummer <u>Vollmachtgeber</u> :                                                 | 05                                                                                                    | <del>,</del> |                                                                              |
| Nummer Bevollmächtigter :                                                      | 05                                                                                                    | <del>6</del> | "502 – NWW<br>Meldeprogramm                                                  |
| Art der Vollmacht :                                                            | - bitte auswählen -                                                                                                    | ÷            | Wirtschafts-                                                                 |
| Beginn (gültig von) :                                                          | 23 - ZMV ZID-Melde-Bevollmächtigter (P) / Vollmachtgeber (C)                                                                                                    | -            | dünger NRW"<br>auswählen                                                     |
| Ende (gültig bis) :                                                            | 24 - ZLV ZID-Lese-Bevollmachtigter (P) / Vollmachtgeber (C)<br>25 - ZAV ZID-Antragstellungs-Bevollmächtigter (P) / Vollmachtgeber (C)<br>26 - NBB Vollmacht für Nährstoffbilanz Bayern                                                                                                    | •            | auswannen.                                                                   |
| Suchen     Einfügen     A       1 Hinweis:     • Bitte geben Sie mindestens de | 28 - STB Vollmacht für Standardbodenuntersuchung (STBU) Bayern<br>29 - DSN Vollmacht für Düngeberatungssystem Stickstoff (DSN) Bayern<br>30 - MFA Vollmacht für Mehrfachantrag (MFA) Bayern<br>31 - NPK Vollmacht für Düngebedarfsermittlung (NPK) Bayern<br>32 - FAL BY Vollmacht für die Nutzung von FAL -BY(Bayern)                                                                                                    |              | So erteilen Sie<br>ausschließlich<br>eine Vollmacht<br>fürs<br>Meldeprogramm |
| Zum Anfang der Seite                                                           | <ul> <li>33 - EIFBY Vollmacht für die Nutzung von iBALIS zur Investitionsförderung / EIF (Bayern)</li> <li>58 - AEI Vollmacht für elektronische Antragstellung ELER investiv (P) / Vollmachtgeber ©</li> <li>501 - NWD Düngeportal NRW</li> </ul>                                                                                                    |              | Wirtschafts-<br>dünger NRW.<br>Andere<br>Programme sind                      |
| © 1999-2024 <u>Bay.StMELF</u><br>verantwortlich für die Durchführung sin       | 502 - NWW Meldeprogramm Wirtschaftsdünger NRW         601 - HEO Onlineantragstellung Hessen         800 - BWD Vollmacht für Düngung BW Düngebedarfsermittlung/Nitratinformationsdienst         801 - BWN Vollmacht für Düngung BW Nährstoffvergleich/Stoffstrombilanz         802 - BWA Vollmacht für Düngung BW Aufzeichnung von Düngungsmaßnahmen/Düngeplanung         825 - BGE Vollmacht Gemeinsamer Antrag (GA) BW mit Einreichfunktion         826 - BGO Vollmacht Gemeinsamer Antrag (GA) BW ohne Einreichfunktion |              | von der<br>Vollmacht nicht<br>betroffen.                                     |
|                                                                                |                                                                                                    |              |                                                                              |

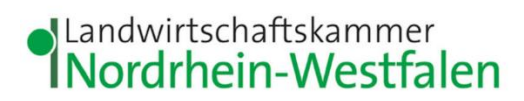

| Abmelden Menü-Seite weiteres                                                                                      |                                                                                        |  |
|----------------------------------------------------------------------------------------------------|----------------------------------------------------------------------------------------|--|
| Selbst-Verwaltung von Vollmachten, hier zur <u>Meldungsübersicht</u> / spez. Liste <u>Hoftierarzt-Vollmachten</u> | Hier kann ein                                                                          |  |
| Nummer Vollmachtgeber : 05                                                                                        | Beginn und Ende<br>der Gültigkeit der<br>Vollmacht                                     |  |
|                                                                                                    |                                                                                        |  |
| Art der Vollmacht : 502 - NWW Meldeprogramm Wirtschaftsdunger NRW                                                 | Wird nichts                                                                            |  |
| Ende (quiltig bis) :                                                                                              | die Vollmacht                                                                          |  |
| Suchen Einfügen Ändern Stornieren Maske leeren Alle anzeigen Ausdruck/PDF                                         | gültig, bis sie<br>storniert wird.                                                     |  |
|                                                                                                    | Über "Einfügen"<br>wird die<br>Vollmacht<br>gespeichert.                               |  |
|                                                                                                    | Sie können die<br>HIT-Datenbank<br>nun wieder<br>schließen.                            |  |
|                                                                                                    | Soll die<br>Vollmacht wieder<br>gelöscht werden,<br>wählen Sie<br>"Stornieren"<br>aus. |  |

- 4 -

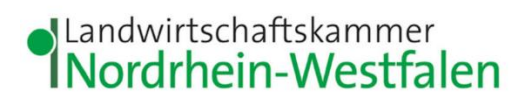

| ntaktmanager<br>Ien, Adressen, E-Mail<br>Meldeprogramm Wirtschaftsdünger Nordrhein-Westfalen                                                                                                    | Ihr Berater kann<br>sich nun im                                                                                                |
|----------------------------------------------------------------------------------------------------|----------------------------------------------------------------------------------------------------|
| Für die Anmeldung an der Meldedatenbank für Wirtschaftsdünger benötigen Sie eine <b>Betriebs- bzw. Registriernummer</b> sowie<br>eine gültige Persönliche Identifizierungs-Nummer ( <b>PIN</b> ).                                                                                                    | Meideprogramm<br>Wirtschafts-<br>dünger NRW<br>unter "Berater für<br>Betrieb" für Sie<br>anmelden.                             |
| Anmeldung         Geben Sie Ihre Anmeldedaten ein:       HIT-/ZID-Nummer:       27605       Mitbenutzer:       1         PIN:       1       1       1       1         Mandant:       05       1       1         Mandant:       05       1       1         Mitbenutzerkennung anzeigen       1       1       1         PIN vergessen? Eine Änderung bzw. Neuvergabe hat über die Seite der Hi-Tier-Datenbank zu erfolgen. Anleitung als PDF | Dazu trägt Ihr<br>Berater seine<br>eigene HIT-/ZID-<br>Nummer und<br>PIN ein und Ihre<br>HIT-/ZID-<br>Nummer bei<br>"Mandant". |

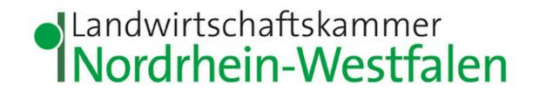

## Probleme oder es klappt nicht wie erwartet? Es helfen:

Frau Himberg Tel.: 0221/5340-533 E-Mail: monika.himberg@lwk.nrw.de Frau Neuschildkamp Tel.: 0251/2376-689 E-Mail: lara.neuschildkamp@lwk.nrw.de Frau Knieper Tel.: 0251/2376-581 E-Mail: <u>michelle.knieper@lwk.nrw.de</u>